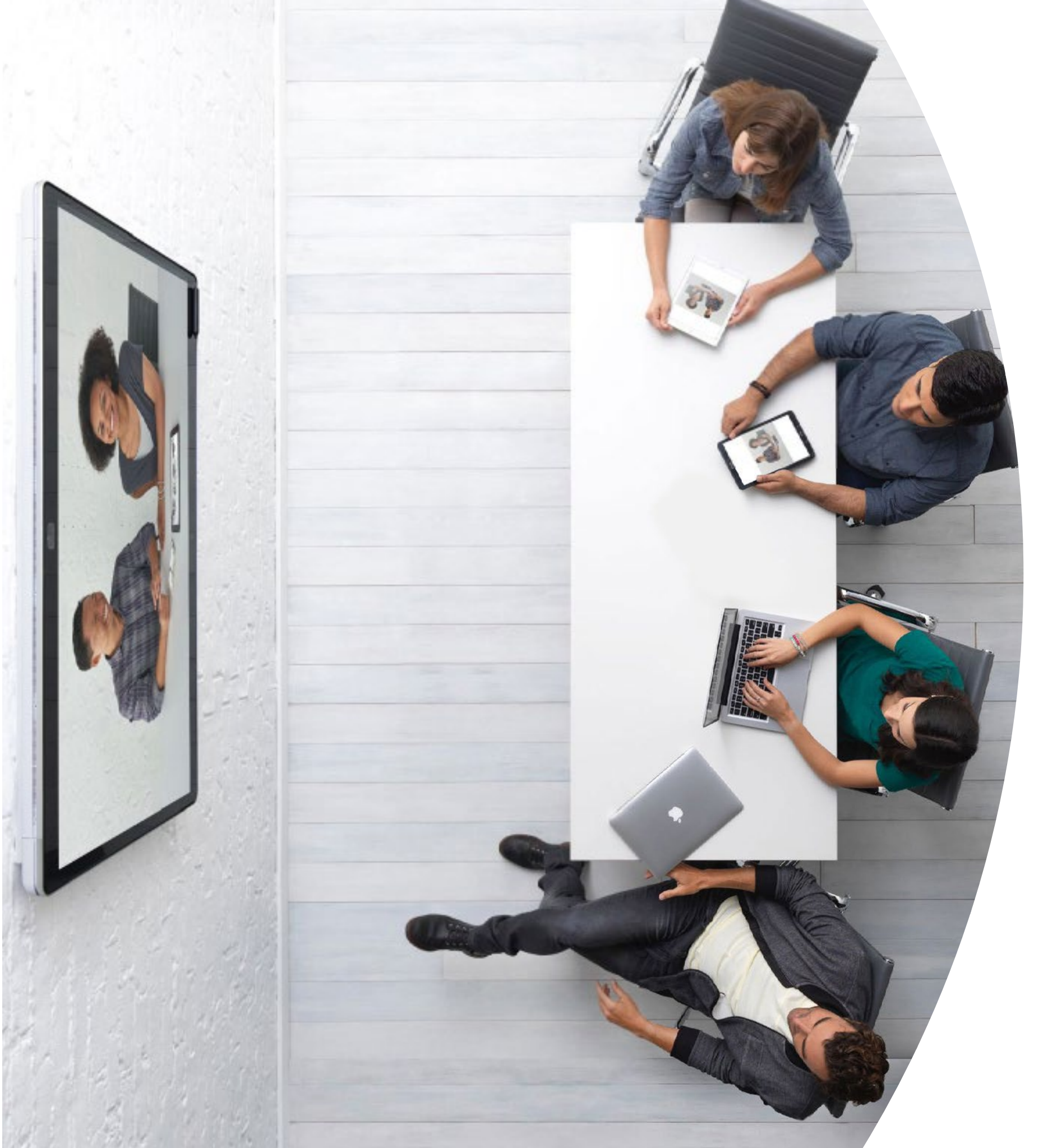

Webex Boards 入门

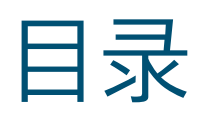

| 价值阐述3                                 |
|---------------------------------------|
| 如何使用此工具包4                             |
| Webex Board 产品系列5                     |
| Cisco Webex Board 的设置和设备管理6           |
| Cisco Webex Board 快速入门指南8             |
| Cisco Webex Board 宣传海报9               |
| Cisco Webex Board 宣传海报10              |
| 01 Cisco Webex Board:大型远程会议 - A       |
| 02 Cisco Webex Board: 大型远程会议 - B 12   |
| 03 Cisco Webex Board: 仅面对面会议 - A      |
| 04 Cisco Webex Board: 仅面对面会议 - B      |
| 05 Webex Board: 面对面和虚拟会议 - A          |
| 06 Cisco Webex Board: 面对面和虚拟会议 - B 16 |
| 07 Cisco Webex Board: 一对多虚拟会议 - A 17  |
| 08 Cisco Webex Board: 一对多虚拟会议 - B 18  |
| 09 Cisco Webex Board: 一对一虚拟会议 - A 19  |
| 10 Cisco Webex Board: 一对一虚拟会议 - B 20  |
| 臻于至善                                  |

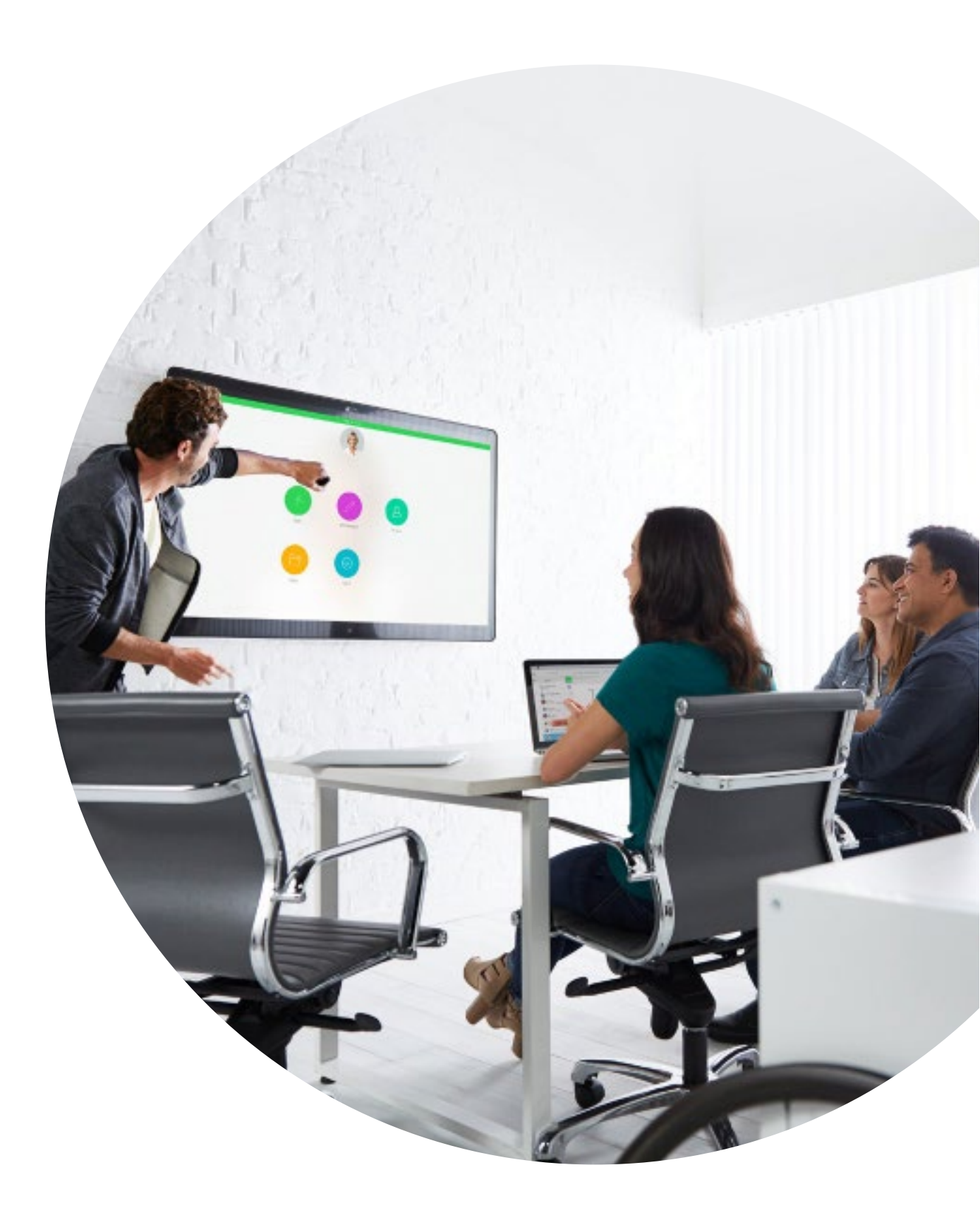

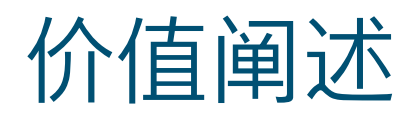

想让公司高层领导支持您要采用的方 案?请使用下方材料向他们阐述视频 的革命性价值,其内容以事实为基础, 关乎如何提升员工参与度、生产力以 及招贤纳士。

点击此处下载和分享

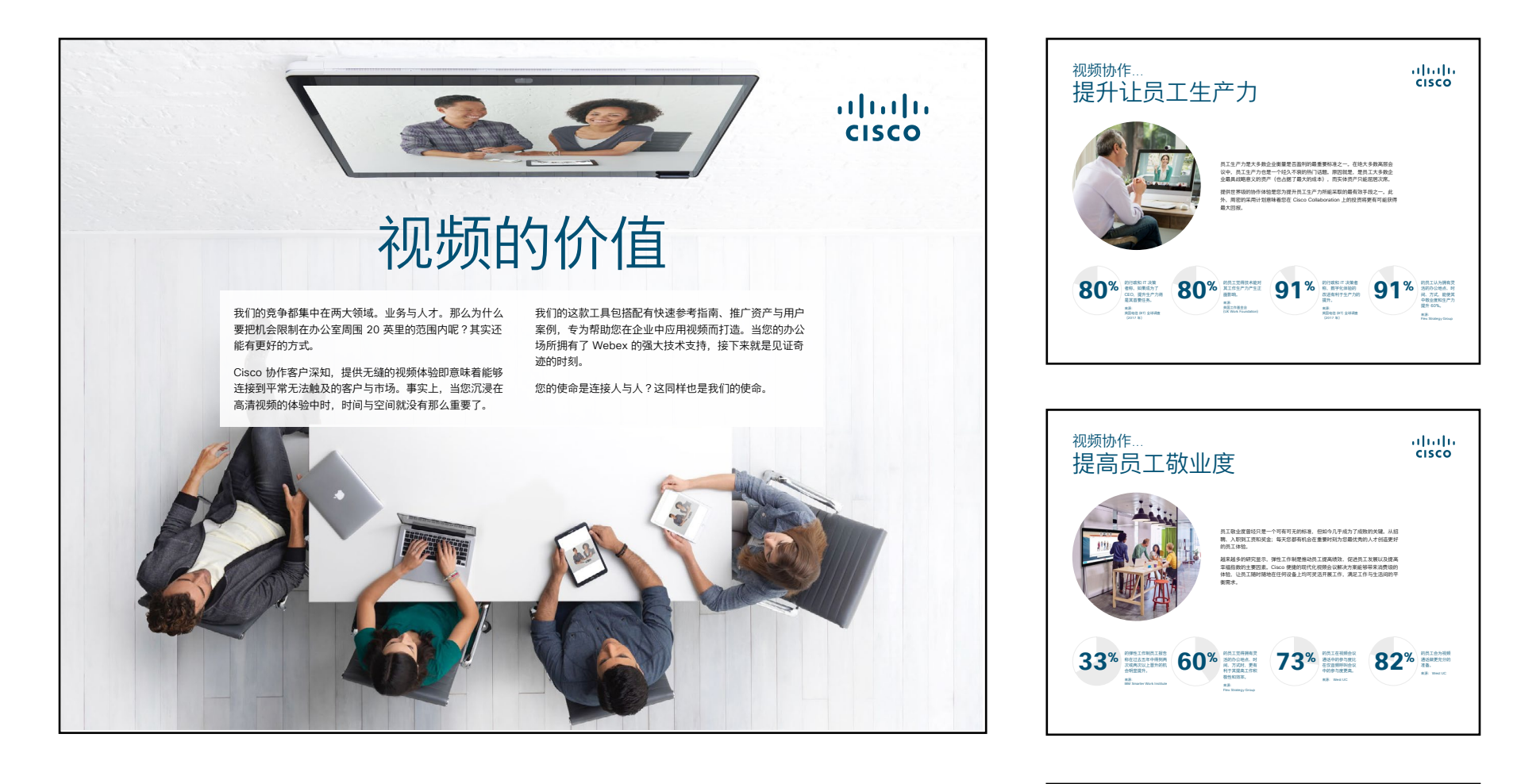

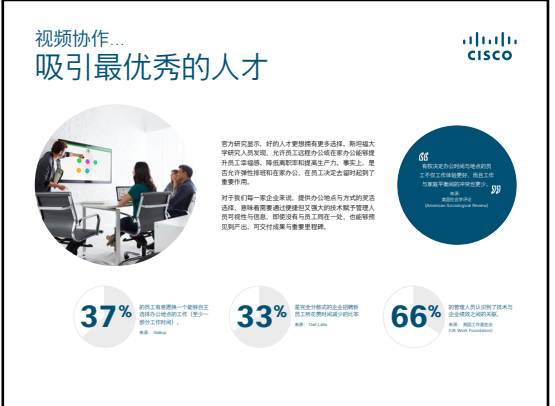

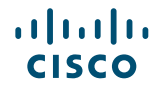

## 如何使用此工具包

#### 使用此工具包提升 Cisco Webex Board 新设备的使用率

为获得最佳用户体验和导航,请使用 Adobe Acrobat 查看此文件。 在此免费下载

#### 在本手册中, 您可以找到

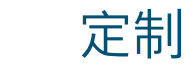

会议室中的指南有助于您快速 上手 Cisco Webex Board。

TCOLS

专为鼓励知识工作者使用 Cisco WebEx Board 而设计的文档。

各文档底部都包含下载链接, 点击即可访 问各个文件以便您按需分享。

### 定制化

您可以对文件进行定制化以便在贵公司使 用。在本手册的结尾,您可以找到所有可 编辑文件类型的链接。您可以随意更改。

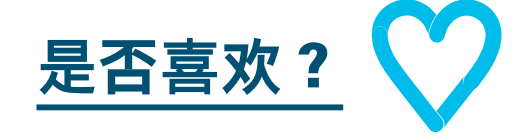

如要提供反馈,或请求获取更多相关内

是否喜欢?

容,请点击:

#### 希望深入学习?

获取 Cisco 专家对您问题的现场解答。 如需了解更多信息及注册事宜,请前往 cisco.com/go/quickclass

加入 Cisco Collaboration 社区,在这里 您可以提问,找到本手册中讨论的所有重 要内容,无限精彩等您来开启。

有问题或意见?加入 Webex 采用空间或发送邮件至 WebexAdoption@cisco.com

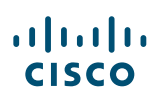

## Webex Board 产品系列

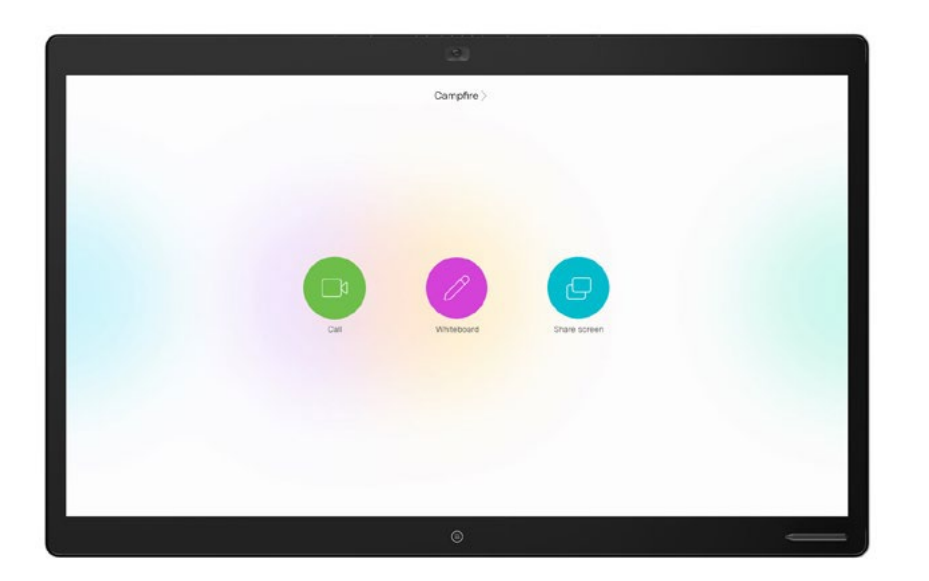

Webex Board 85

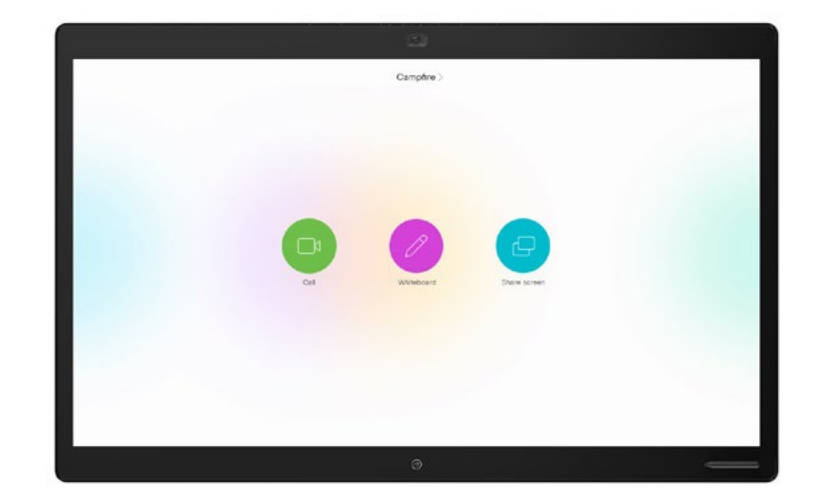

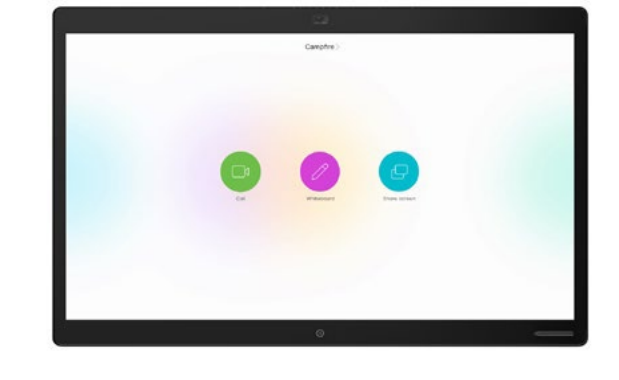

Webex Board 70

Webex Board 50

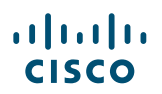

## Cisco Webex Board 的设置和设备管理

#### 精心布置的会议室可 最大程度提升 Cisco Webex Board 体验

确保会议室经过正确布置,最大程度提升 会议体验。如果桌椅到 Webex Board 的 距离适中,会议感受就会更舒服自然。

请参见下列资源了解如何完美布置会议室 环境:

项目工作场所

安装指南

#### 轻松管理设备

Cisco Webex Control Hub 是一款 网页版的直观管理门户,有助于您配置、 统筹和管理所有 Cisco 视频设备和协作 服务。

Webex Control Hub 还提供 Webex Hybrid Services 的管理功能, 如 Hybrid Call Service、 Hybrid Calendar Service、 Hybrid Directory Service 和 Hybrid Media Service。

<u>点击此处了解有关</u> Control Hub 的更多信息

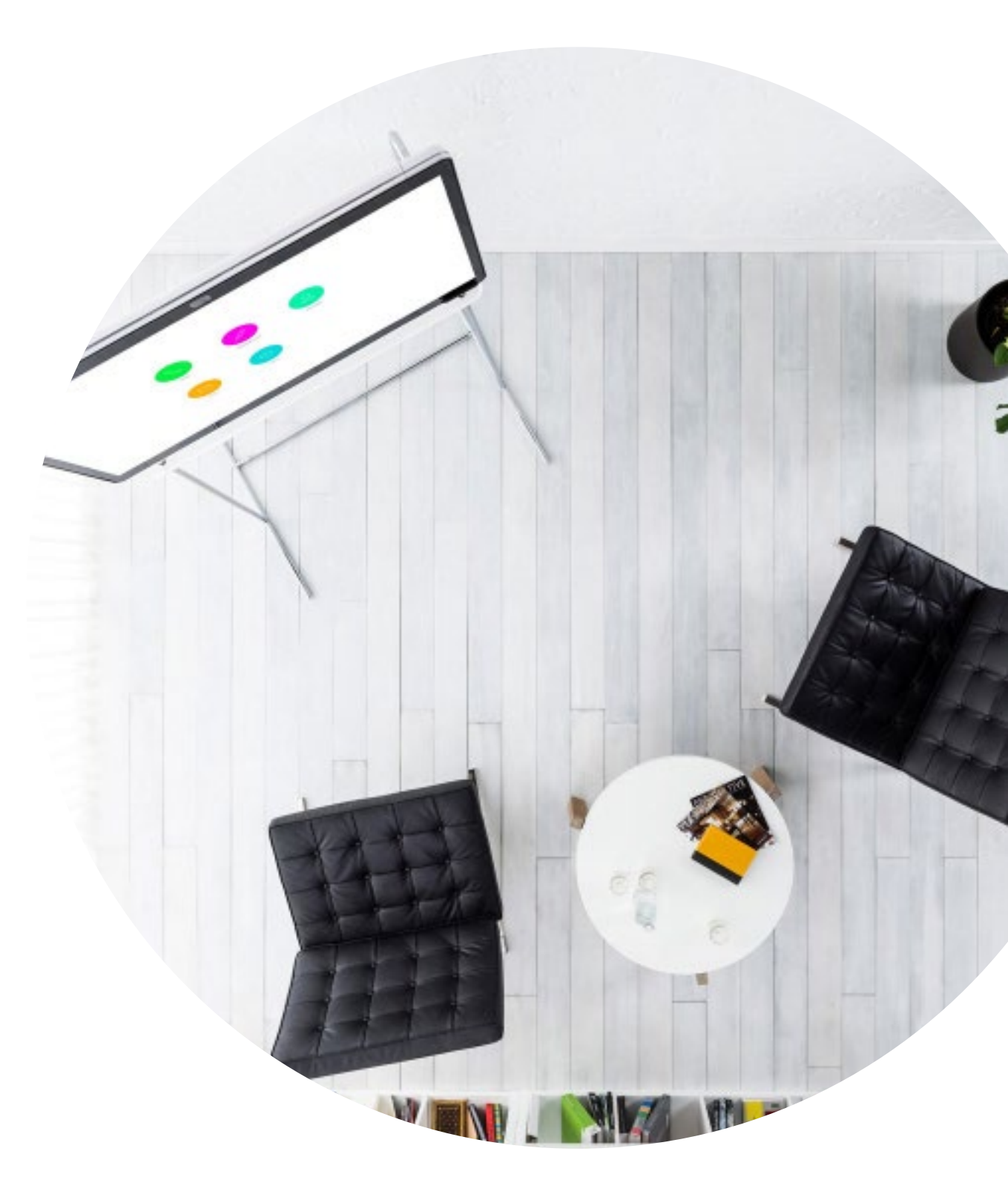

#### 会议室中发放的成功会议指南

我们在下一页中设计了一份简单易懂的快速入门指南, 可以帮助您的同事们迅速上手。

只需打印出来并放在会议室的显眼之处即可。

#### 您可以选择:

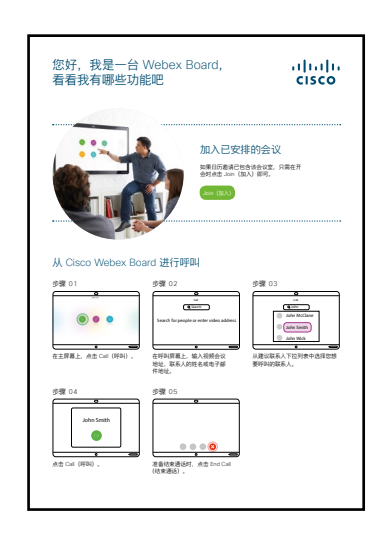

打印并放在会议桌上

打印并张贴在墙上

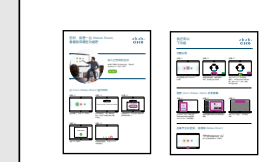

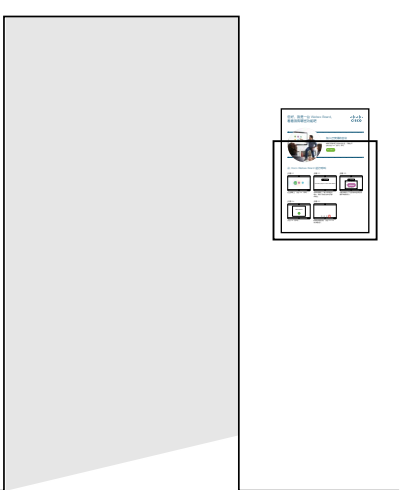

打印并摆放在海报架中

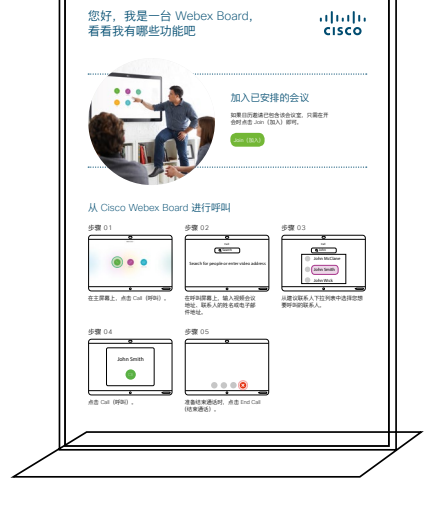

购买台签桌牌

#### Cisco Webex Board 快速入门指南

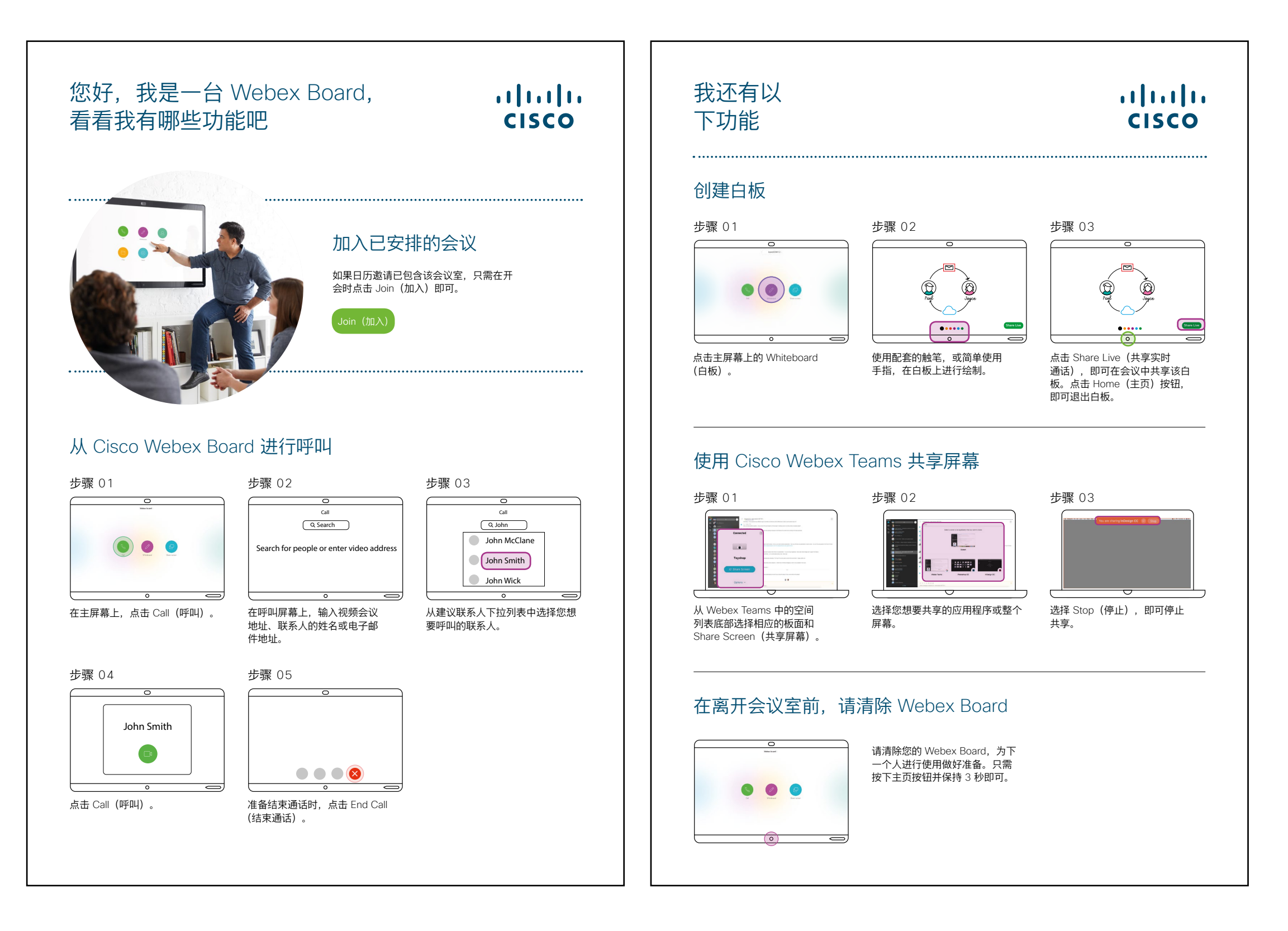

#### Cisco Webex Board 宣传海报

我们设计了两种不同风格的海报, 您可以选择打印更契合贵公司风格 的那种,并张贴在办公室、休息室 或会议室旁。

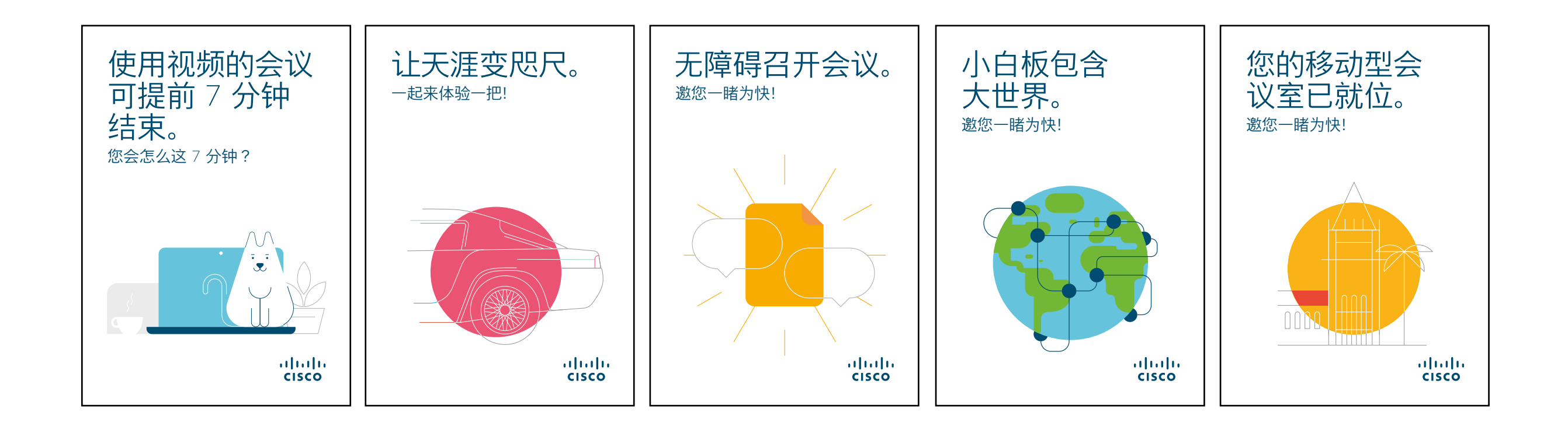

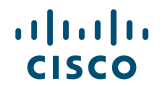

#### Cisco Webex Board 宣传海报

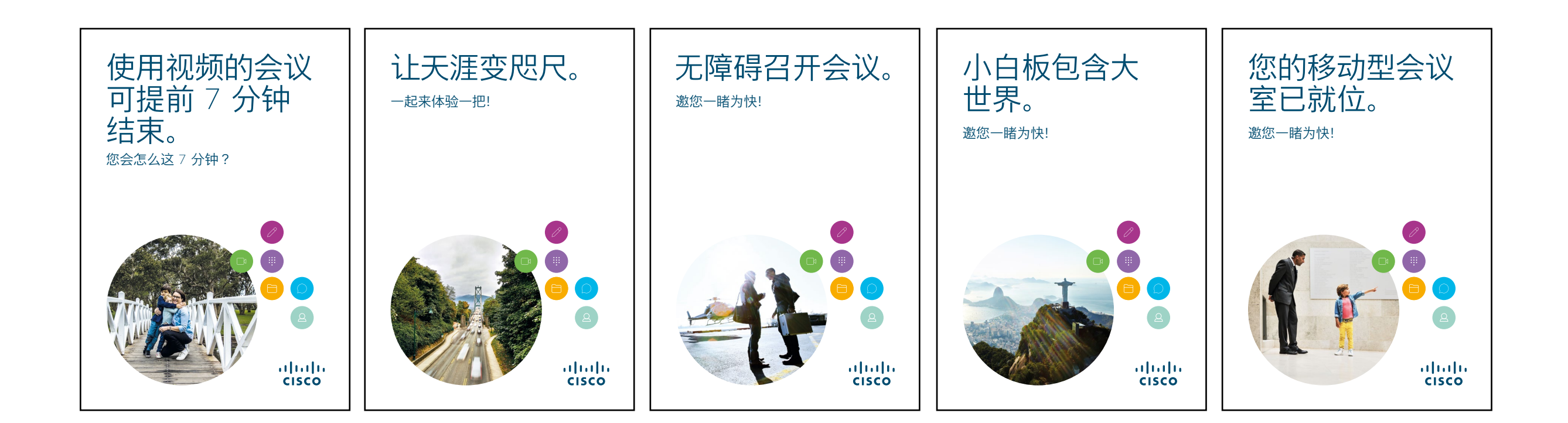

#### 01 Cisco Webex Board: 大型远程会议 - A

我们编写了十套极具说服力的使 用案例,展示如何使用 Webex Boards 简化日常工作。您可以通 过打印、发送电子邮件或发布到内 网上,向同事传达这些信息。

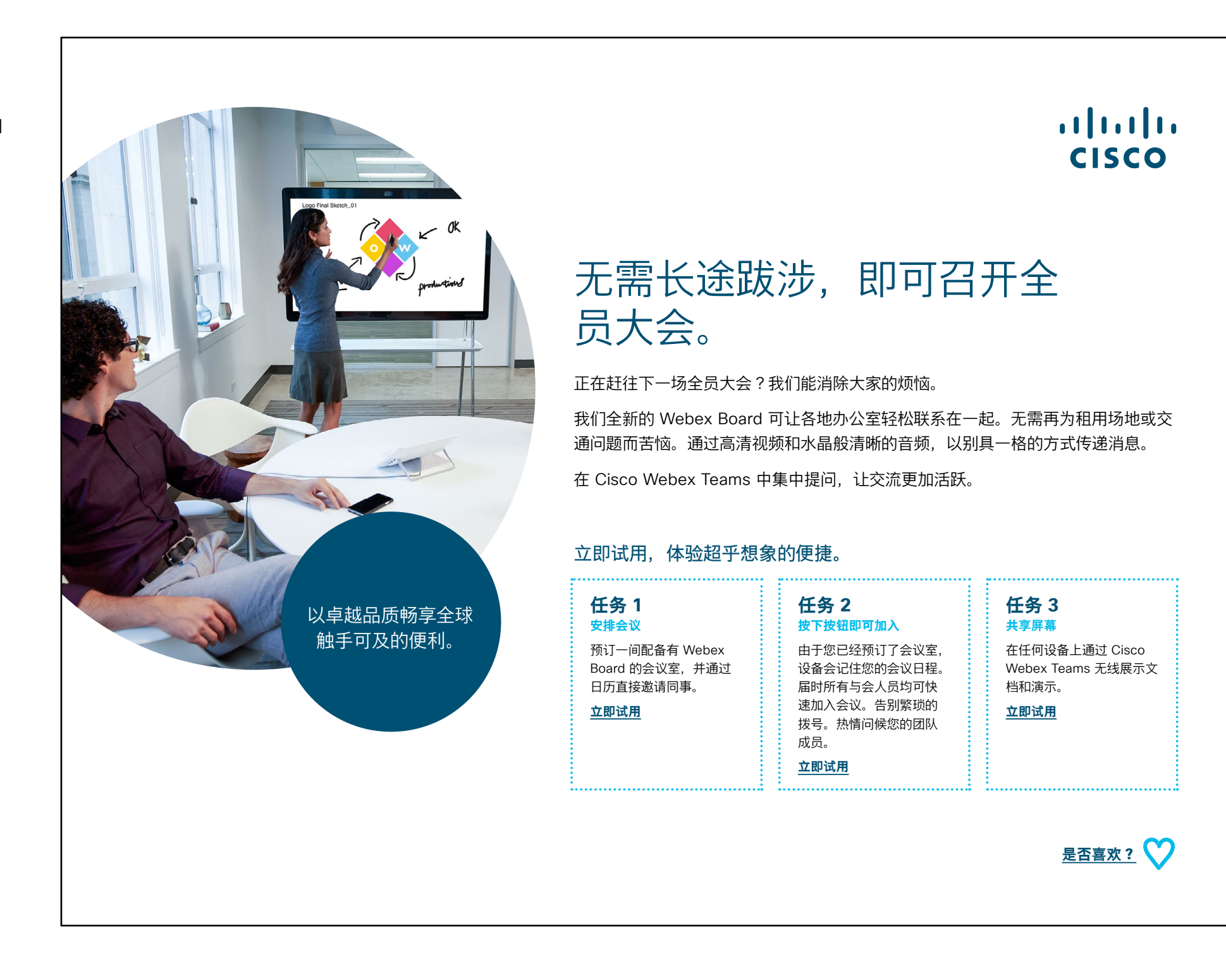

#### 02 Cisco Webex Board: 大型远程会议 - B

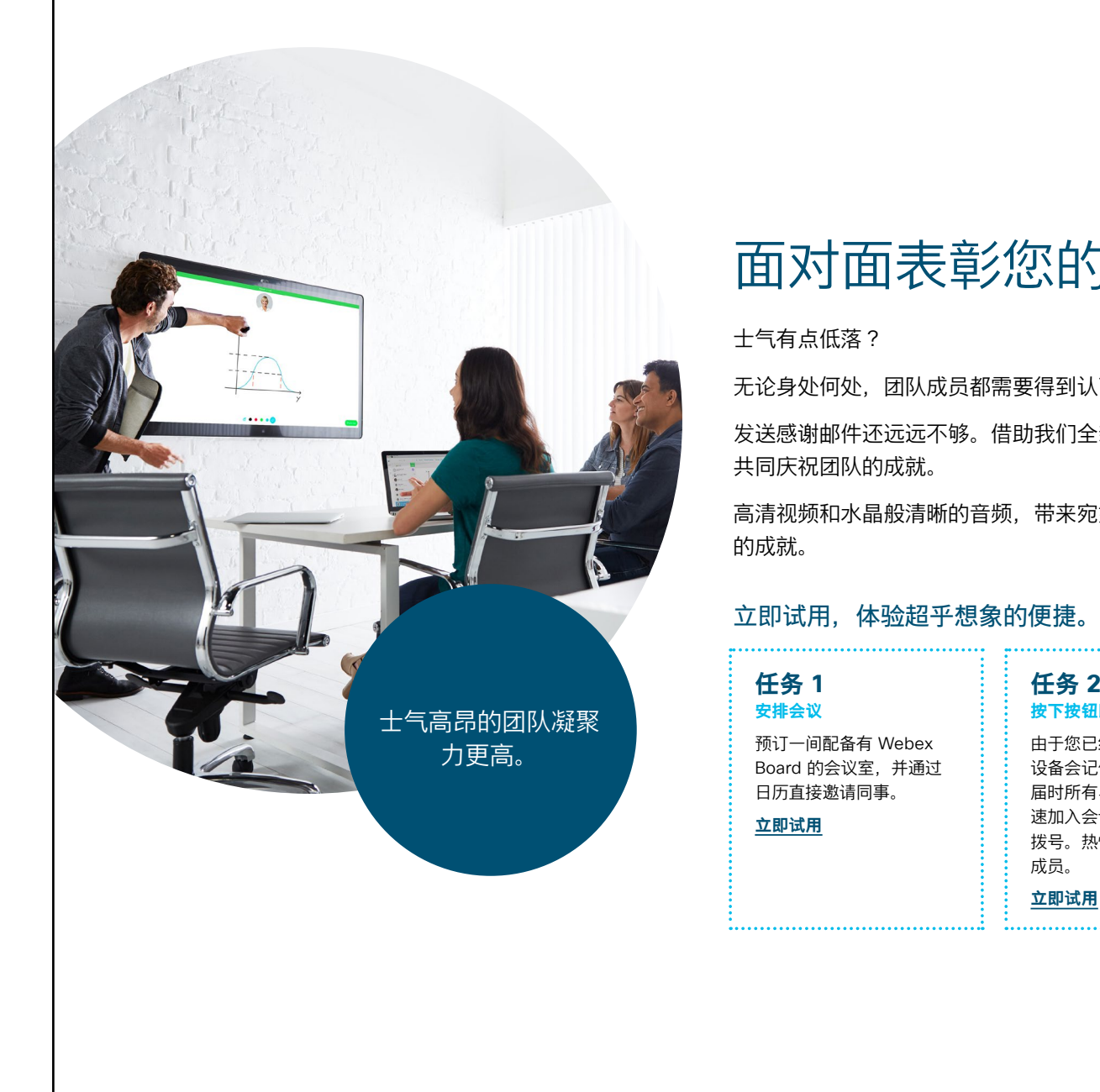

# ıılıılıı cısco

面对面表彰您的团队。

无论身处何处,团队成员都需要得到认可和赞赏。

发送感谢邮件还远远不够。借助我们全新的 Webex Boards 将各地成员聚集一堂,

高清视频和水晶般清晰的音频,带来宛如同在一室的会议体验,让您面对面表彰员工

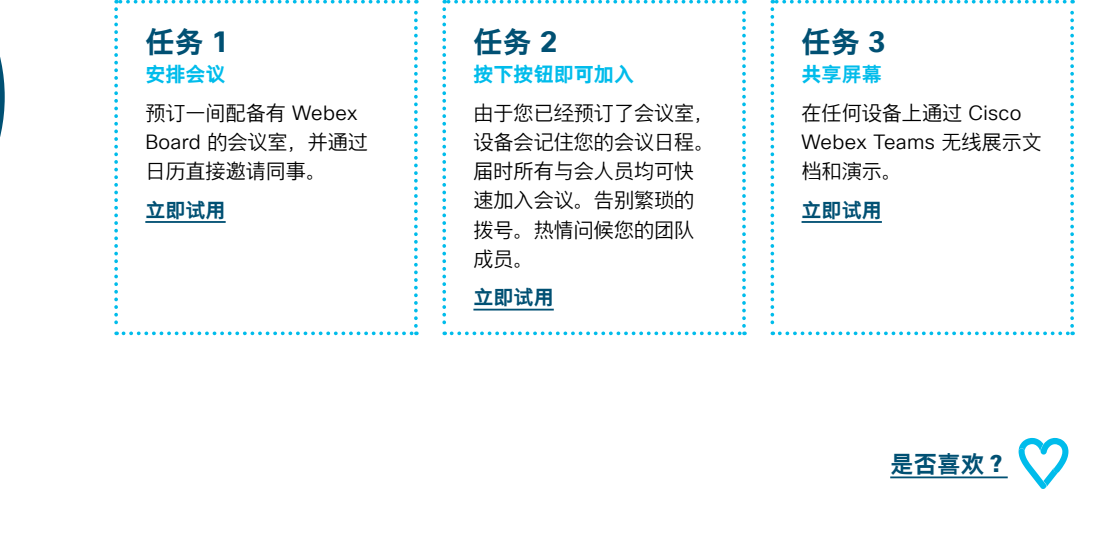

...... CISCO

#### 03 Cisco Webex Board: 仅面对面会议 - A

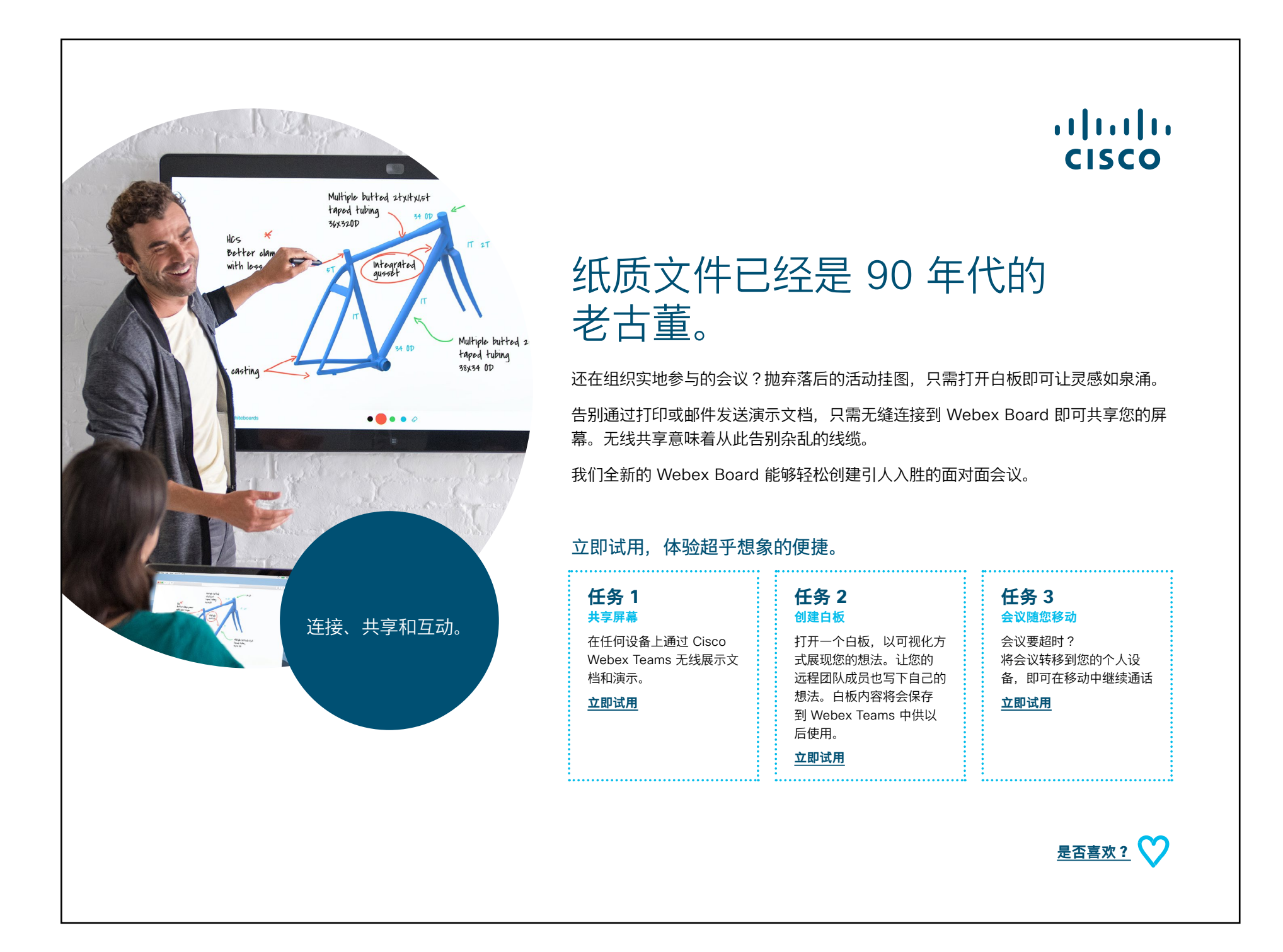

#### 04 Cisco Webex Board: 仅面对面会议-B

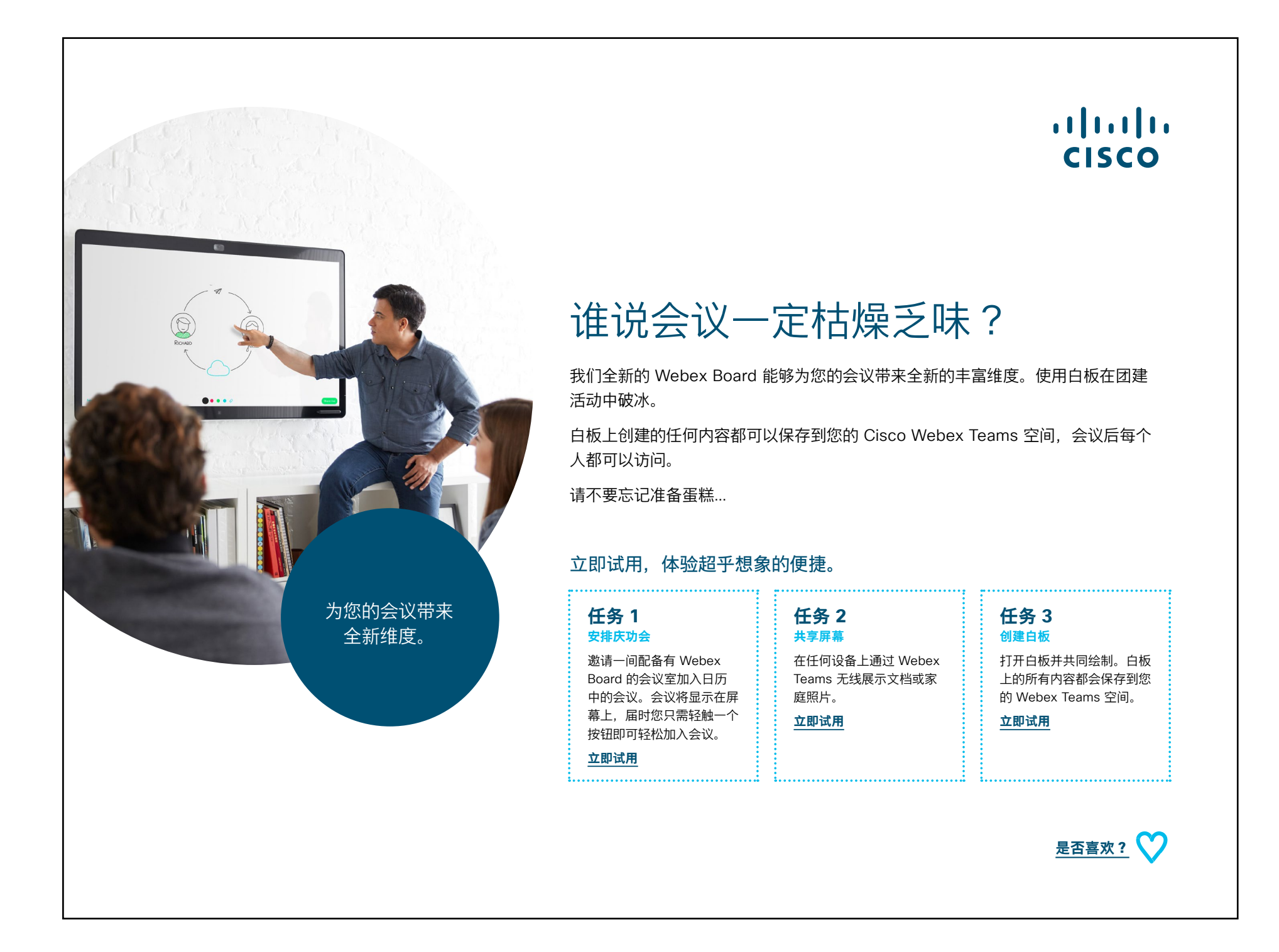

#### 05 Webex Board: 面对面和虚拟会议 - A

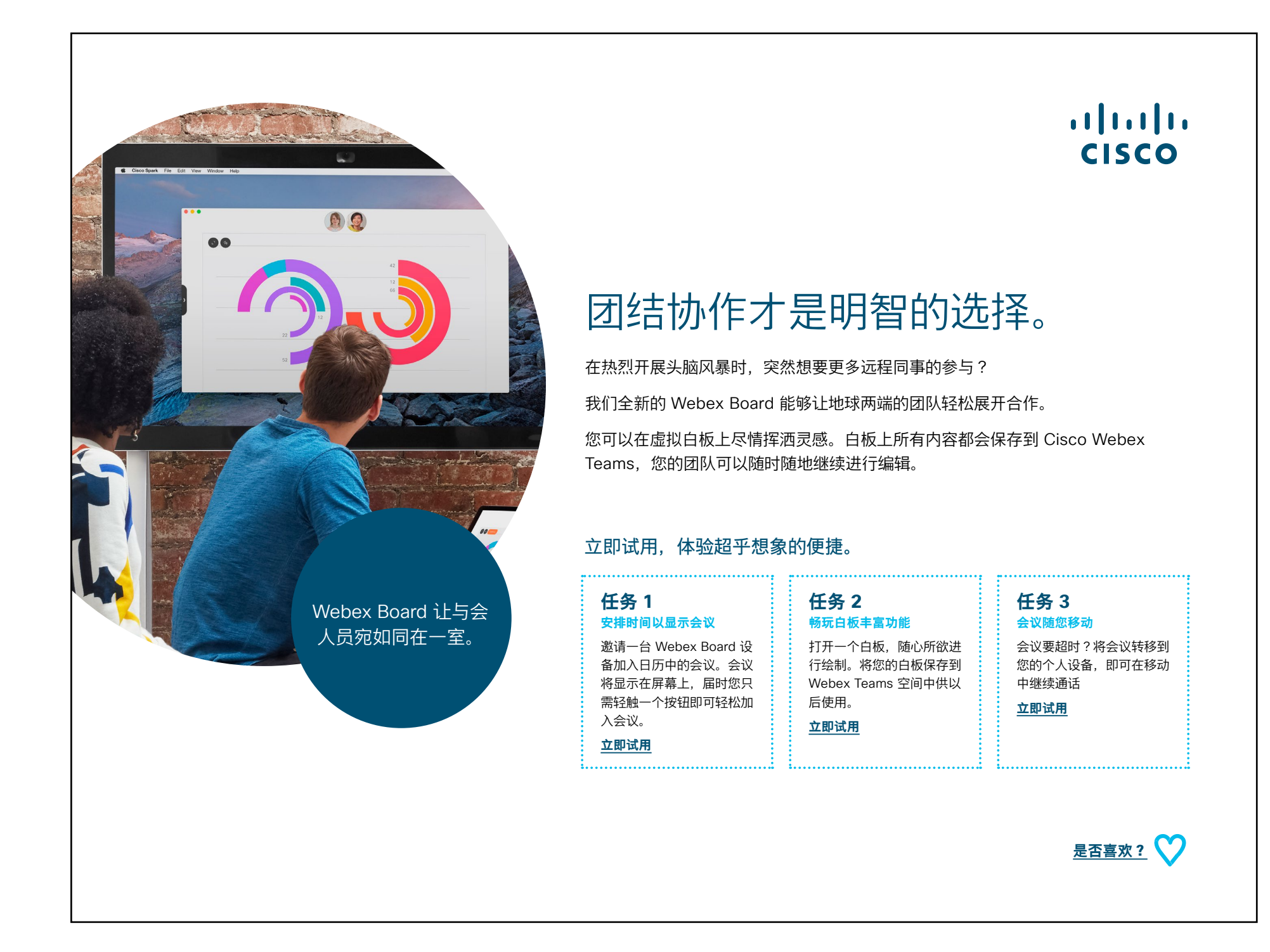

主页|宣传|使用案例|资源 🔇 💦 📏

#### 06 Cisco Webex Board: 面对面和虚拟会议 - B

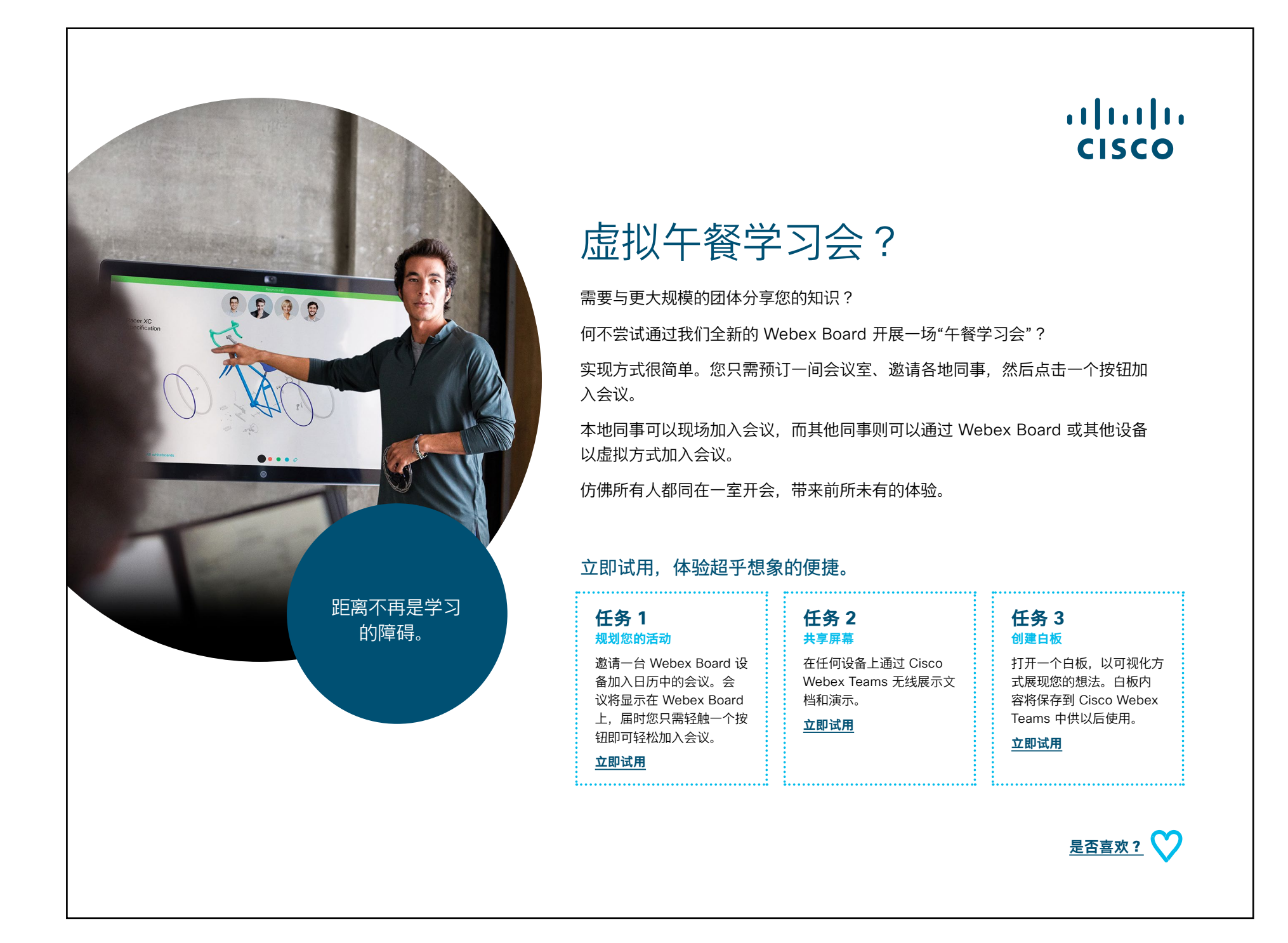

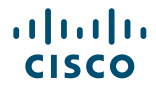

#### 07 Cisco Webex Board: 一对多虚拟会议 - A

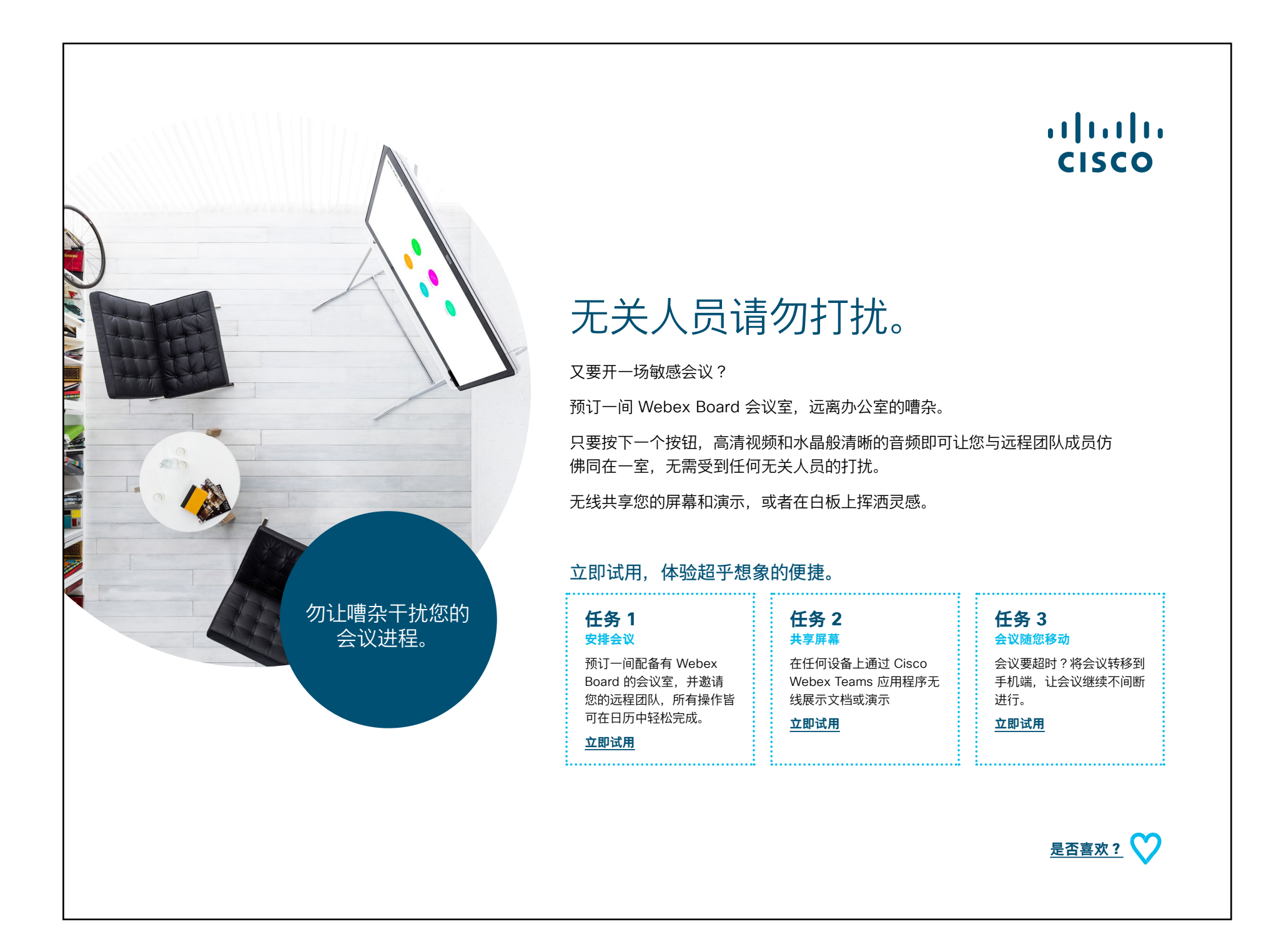

...... CISCO

#### 08 Cisco Webex Board: 一对多虚拟会议 - B

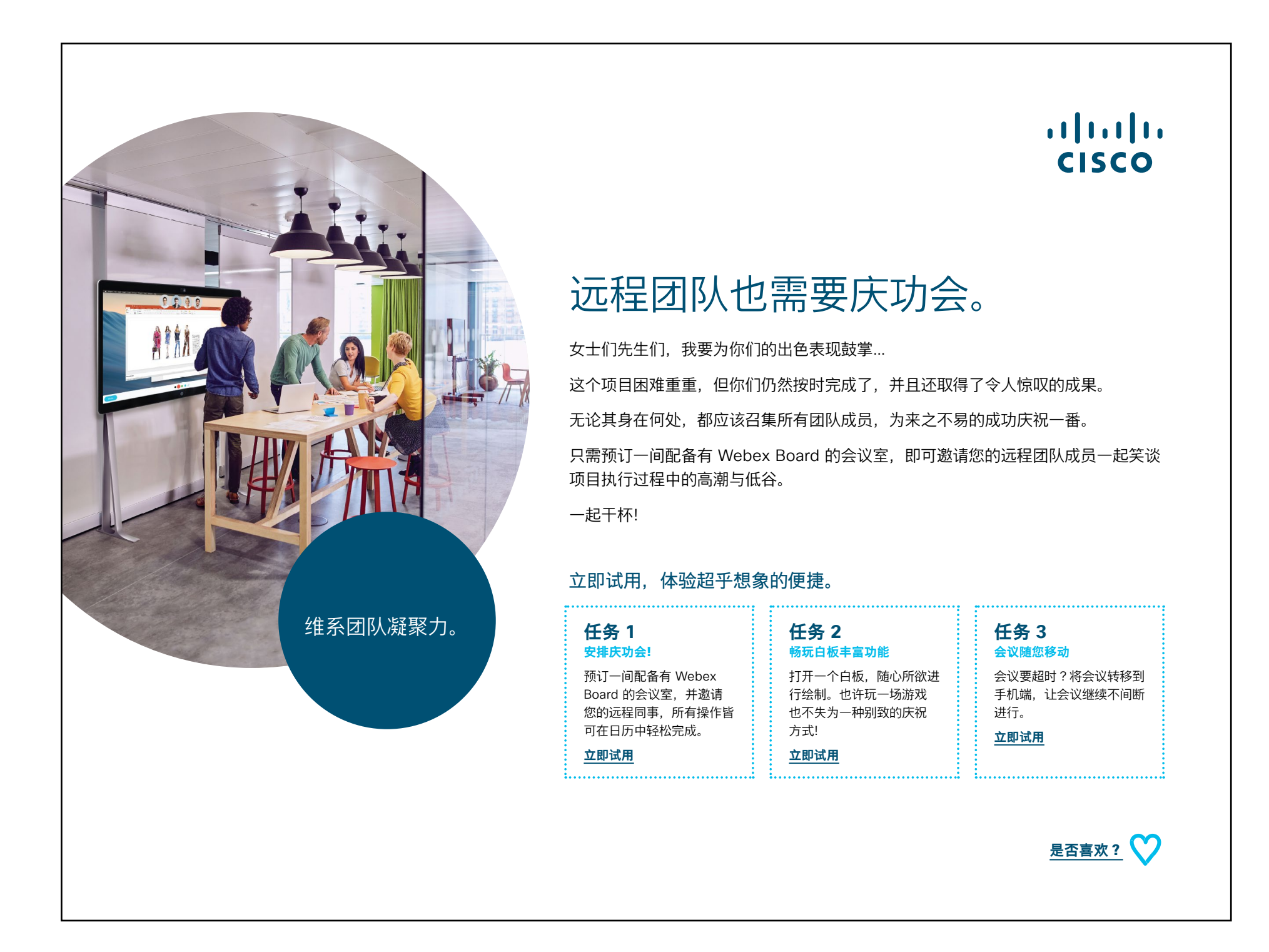

#### 09 Cisco Webex Board: 一对一虚拟会议 - A

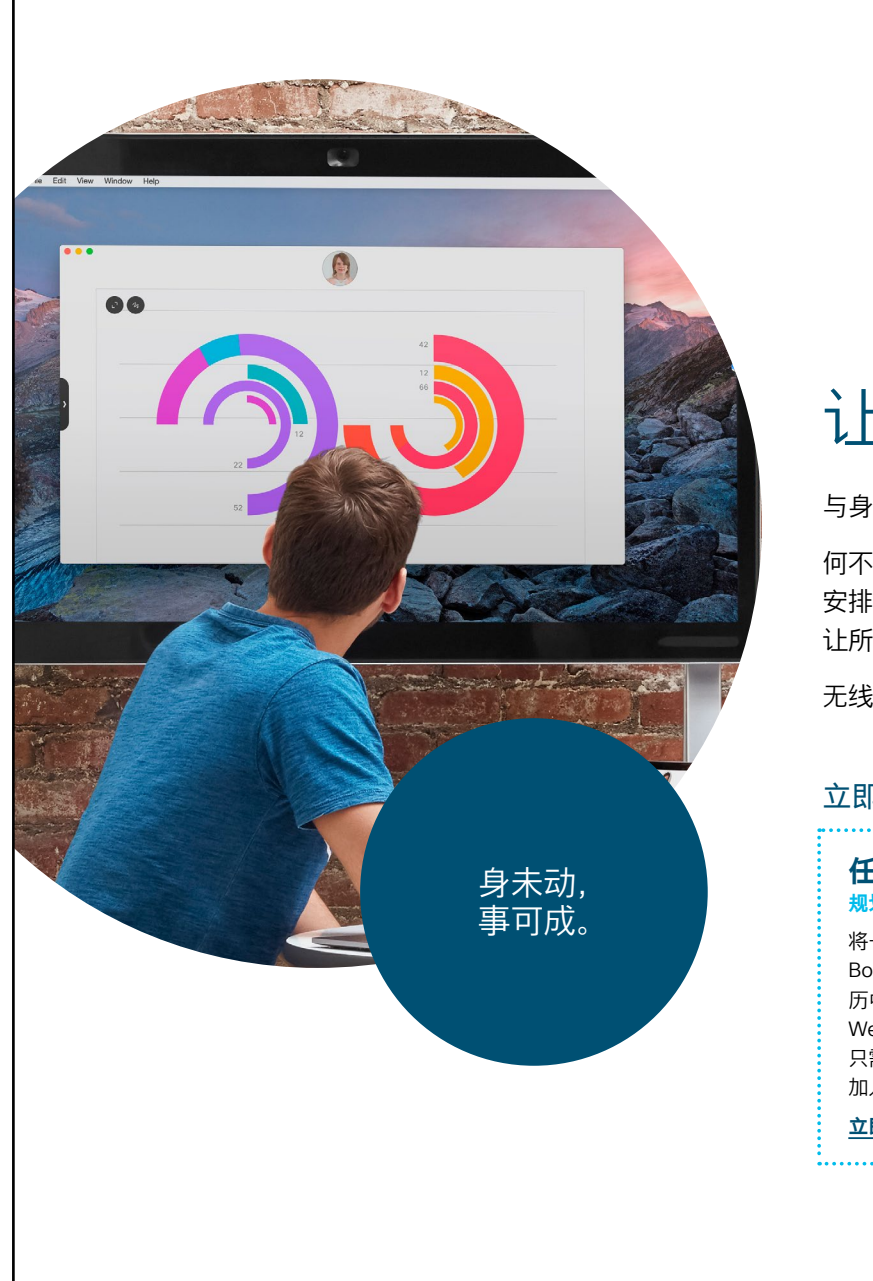

#### ılıılı cısco

## 让天涯变咫尺。

与身在其他地点的团队成员进行面对面会议是一个很大的挑战。

何不从您的日历预订我们全新的 Webex Board ? Webex Board 会记住您的会议 安排,届时您只需按下一个按钮即可轻松加入会议。借助高清视频和完美音质, 让所有人都仿佛瞬间亲临现场。

无线屏幕共享意味着从此告别杂乱的线缆。

#### 立即试用,体验超乎想象的便捷。

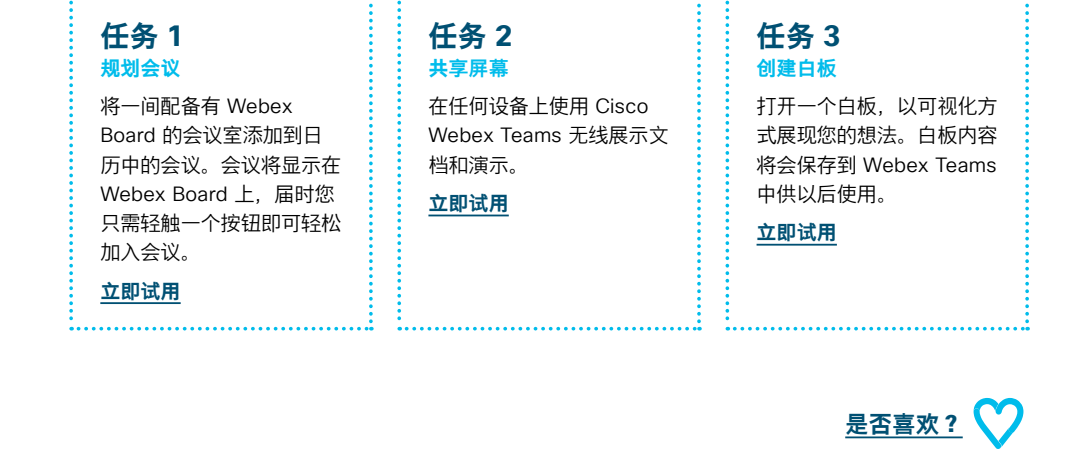

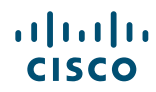

#### 10 Cisco Webex Board: 一对一虚拟会议 - B

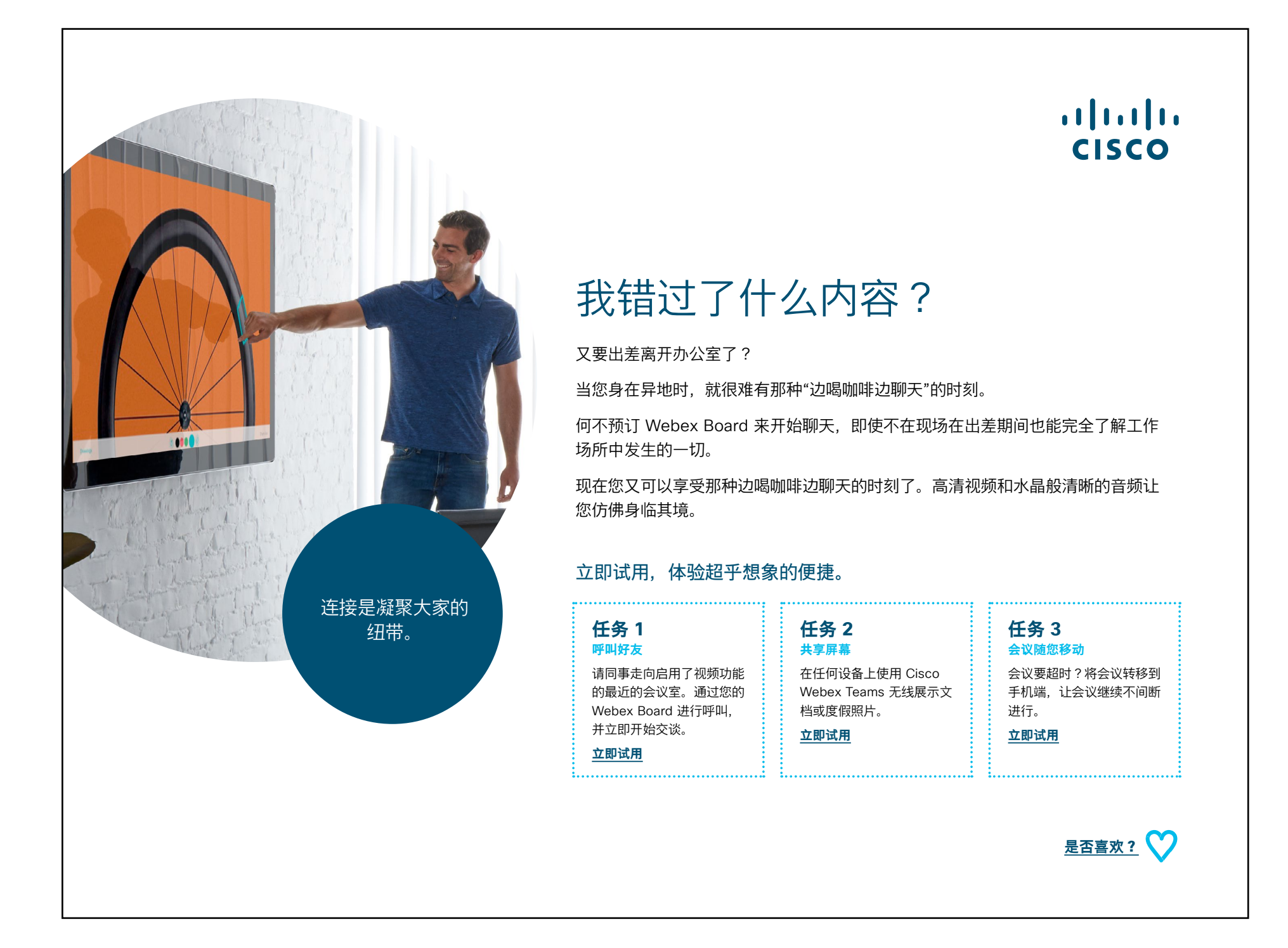

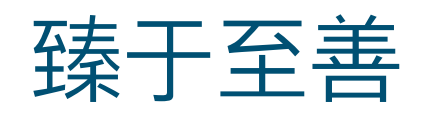

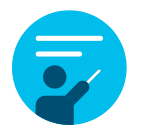

#### 我们能提供哪些帮助?

在<u>协作帮助门户</u>中,可以找到快速入门帮助指南、分 步骤详细说明以及技术信息。使用搜索栏可查找关于 Cisco Webex Boards 您需要了解的一切信息。

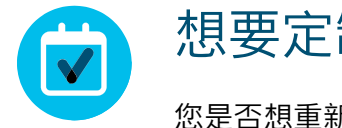

#### 想要定制化?

您是否想重新署名或编辑我们准备的内容?

请单击此处下载 .zip 源文件,共享给您的设计人员。

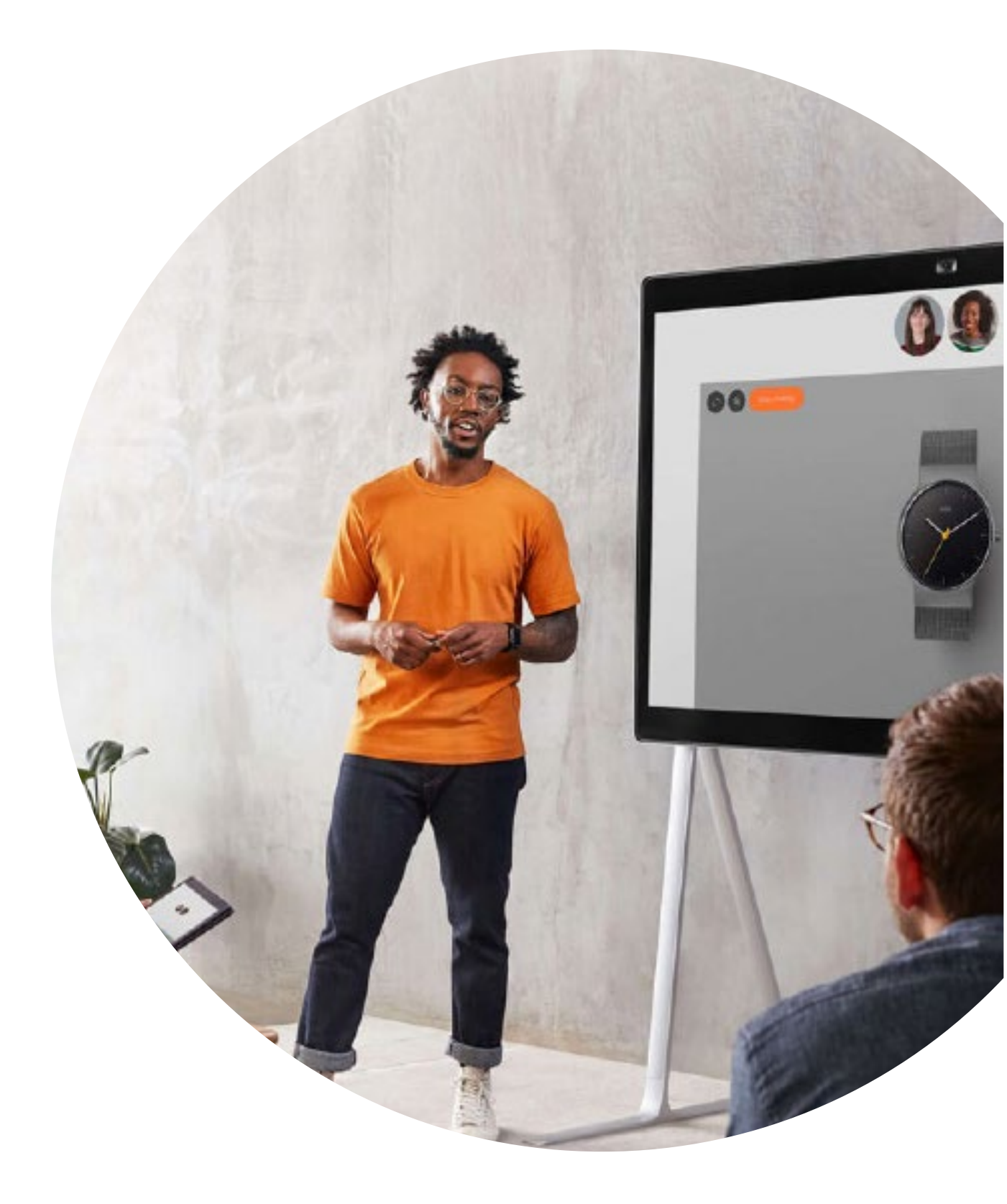

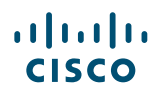

# 

有问题或意见?

加入 Webex 采用空间或发送邮件至 WebexAdoption@cisco.com